# Time Punch Validation with California Break Laws

Last Modified on 06/19/2023 1:45 pm MDT

Employers are able to track break compliance as well as capture employee validations of time punches and rest/discretionary breaks, upon clock out.

| Time Clock Verification - First, C                                                                                                    | ^ ا        |  |  |  |  |  |
|----------------------------------------------------------------------------------------------------|------------|--|--|--|--|--|
| Clock-In         Clock-Out           Jun 16, 2023         7:00am         3:33pm         8.1 h           Break Start         Break End         12:00pm         12:30pm         30 m               | irs<br>iin |  |  |  |  |  |
| Schedule Servers – BUp FOH<br>Role Shift supervisor<br>2 paid 10 min rest breaks were made available.                                                                                            |            |  |  |  |  |  |
| Type Correction Notes Here                                                                                                    |            |  |  |  |  |  |
| Jun 16, 3:33pm EDT Tech Support<br>Break 12:00pm - 12:30pm Created<br>Jun 16, 3:33pm EDT Tech Support<br>Clock-Out chg Jun 16 3:33pm to Now<br>OJun 16, 3:33pm EDT Tech Support<br>CA Break Test | × •        |  |  |  |  |  |
|                                                                                                    | +          |  |  |  |  |  |

# To Activate California Break Tracking:

Click on the Gearwheel icon at the top of any Teamwork page. Click or General Settings.

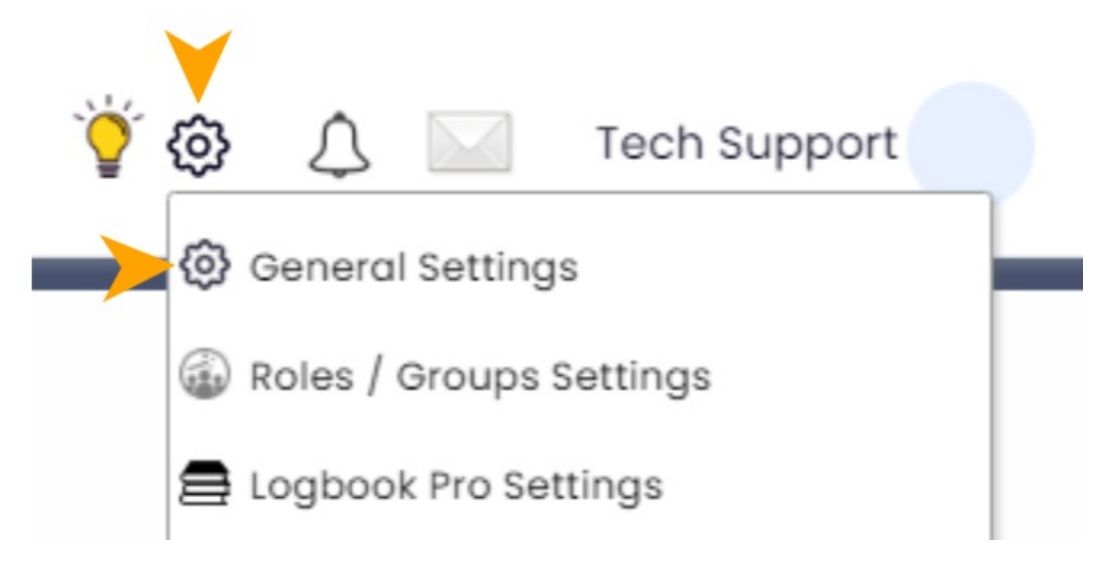

# Scroll to Default Payroll Settings and then to the Break Rules section.

# Scroll to Other Settings. Check Use California Break Rules, and Save All Changes

| Default Payroll Se                                               | ttings                                     |                                                                                                    | Undated Jun 14 2023 |
|------------------------------------------------------------------|--------------------------------------------|----------------------------------------------------------------------------------------------------|---------------------|
| Currency Symbol                                                  | Currency Format                            | Payroll Frequency     Starting Day of Week     Start Time (email info@dolcesoftware.com to change)       Bi-Weekly (26 periods)     Sunday     12:00am       Current Pay Period started Jun 4, 2023     Sunday     12:00am | oputed out in, 2020 |
| Ne yroll Period Begins On<br>(ay Jun 18, 2023)<br>y Jun 25, 2023 | Overtime Display Show as 1.5 t Show as 0.5 | Salary Work Week         FLSA Payroll Period         AM to PM dividing time<br>(Display Only: For Viewing<br>Schedules and Shift Prep Rep<br>12:00pm                                                                       | port)               |
|                                                                  |                                            | Break Rules                                                                                                    |                     |
| 🔿 No Break Rules 💿 Use (                                         | California Break Rules                     | Use Washington Break Rules                                                                                                    |                     |
| Auto-Waive discretionary 3                                       | 0-min breaks, employ<br>file Setting OYes  | ee waivers are on file<br>Waive All                                                                                                    |                     |
| Include break penalties i                                        | in hrly lbr %                              |                                                                                                    |                     |
| Auto-Waive Evening Shifts Af                                     | ter Break-In/Out T<br>@ 5 hrs<br>@ 10 hrs  | olerances     Punch Length Tolerances       0 mins     0 mins       0 mins     0 mins                                                                                                    |                     |

Additionally, if an employer has **WRITTEN AUTHORIZATION** on file from **ALL EMPLOYEES** that their discretionary 30-min breaks are waived (i.e. shift length is greater than 5 hours, but less than 6 hours), then the **Auto-Waive discretionary 30-min breaks**, **employee waivers are on file** option can be set to **Yes Waive All**. This selection removes the discretionary break from the time punch validation, and assumes that there is NO violation.

|                                                                                                    | Break Rules |
|----------------------------------------------------------------------------------------------------|-------------|
| 🚫 No Break Rules 💿 Use California Break Rules 🚫 Use Washington Break Rule                                                  | es          |
| Auto-Waive discretionary 30-min breaks, employee waivers are on file<br>O Look at Employee Profile Setting O Yes Waive All |             |

# Next choose the preferred behavior settings PER LOCATION or DEPARTMENT

From the **General Settings** page, scroll to **Schedules**. Click the + icon to the left of the location / schedule name to bring up the **Schedule Settings** for that specific schedule.

| Sched      | ules                                                                                                    |
|------------|----------------------------------------------------------------------------------------------------|
| Click a na | me to edit. Drag 📄 to sort witin a group. Drag 🔅 to move between groups. Add your Zip Code to view local weather 🗱 on your schedules. |
|            | Belly Under the Control of Code 💿                                                                                                    |
| =          | BUR I View all Schedules in Department Exclude from Timesheet sync Dept GL Code                                                       |
|            | Servers - BUp FOH                                                                                                    |
|            | E Support - BUp FOH                                                                                                    |
| =          | BUP BOH . View all Schedules in Department Exclude from Timesheet sync                                                                |
|            | BOH - BUP BOH                                                                                                    |

Scroll to the **Time Punch Employee Validation** section and check **Require Employee Validation on Clock-Out** to require employees to verify the accuracy of their time punch and confirm that mandatory breaks were made available upon clock-out. **IT IS RECOMMENDED THAT YOU CHECK THIS**. If this is not checked, employees must take the initiative to validate time-punch accuracy from their dashboard, prior to the end of the payroll period.

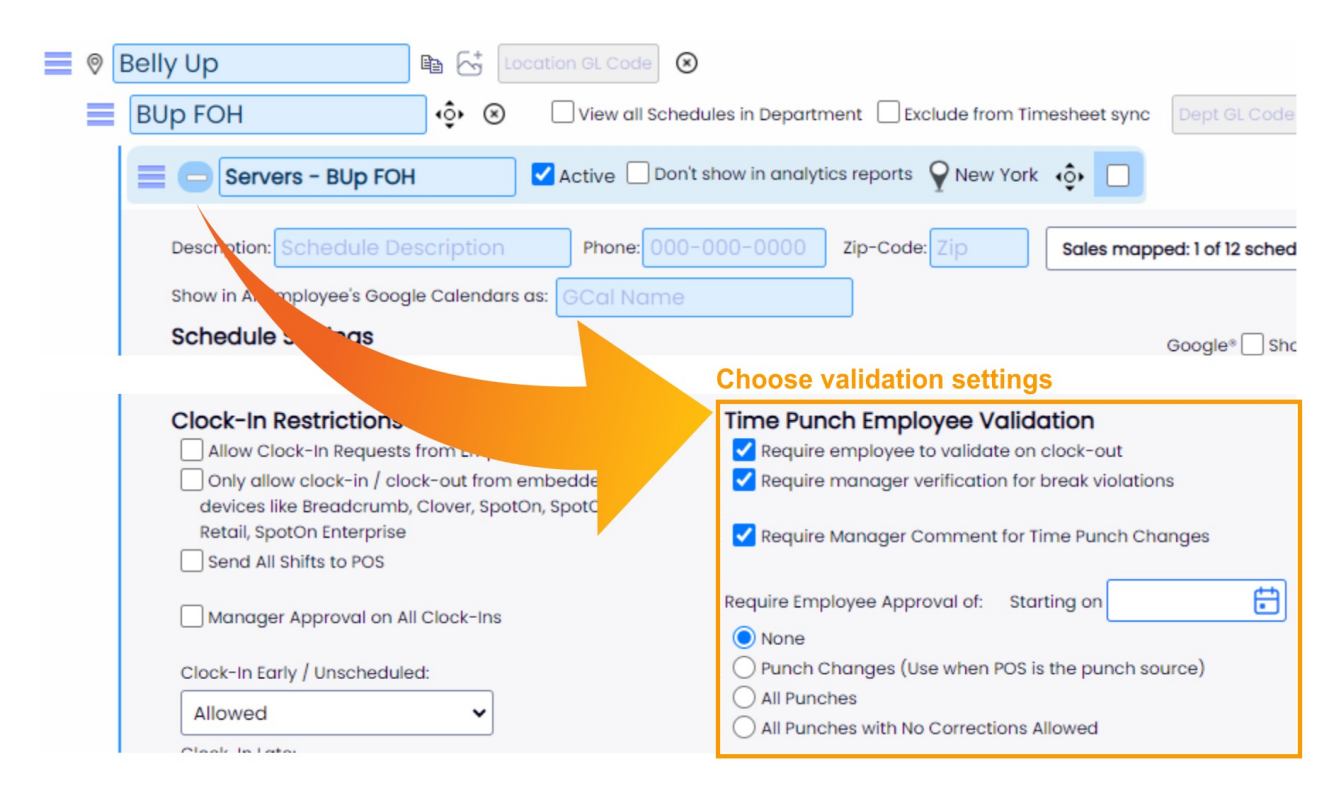

**Optional**: Check **Require manager verification for break violation** (see previous image). If this options is checked, when an employee indicates that they were NOT offered mandatory breaks, they must find a manager to approve and proceed with the entry! This actively engages management to be constantly aware of potential break violations in real-time. The manager must enter their credentials into the time-punch verification to indicate that they were made aware of

# the violation!

| Time Clock Verification - First, C                                                                                         | $\otimes$ | * |
|----------------------------------------------------------------------------------------------------|-----------|---|
| Clock-In Clock-Out<br>Jun 16, 2023 7:00 am 4:52 pm 9.9 hrs<br>Break Start Break End<br>0 min<br>Schedule Servers - BUp FOH |           |   |
| Role Shift supervisor<br>This Time Punch Requires Manager Approval<br>Username Password or Pin                             | Ľ         |   |
| I did not take my 30 min break @ 5hrs.                                                                                     |           |   |
| My Punch is Correct<br>Please contact your Manager if corrections are needed                                               | <b>.</b>  |   |
|                                                                                                    |           | - |

# **Monitoring Violations**

Managers can spot violations right from the schedule view:

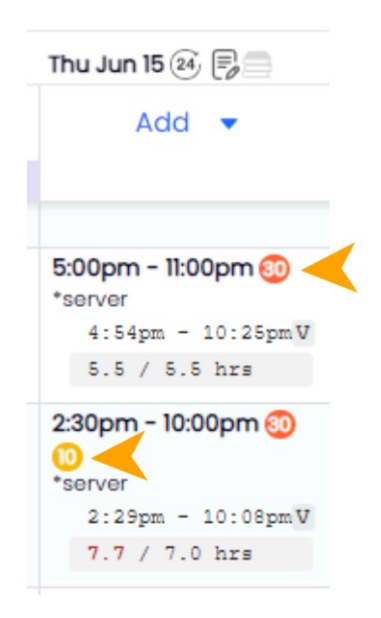

### Managers Can View Validation Statuses and Details from the Daily Summary

From the schedule page punch verification hyperlink or daily summary report, managers can see:

- If employee has "validated" their time punch
- If there is a break violation (30-min / or 10-min)
- The time punch detail can be viewed by pressing the Clock-In Verification button

| First, Charlie                                                                                                    |                                                                           |                                |                     |                         |                        |
|----------------------------------------------------------------------------------------------------|---------------------------------------------------------------------------|--------------------------------|---------------------|-------------------------|------------------------|
| Jun 16, 2023 - Friday                                                                                                    |                                                                           |                                |                     |                         | Approve All for Friday |
| First, Charlie<br>Shift supervisor \$0.00<br>Edit Clock-In                                                                                                    | Scheduled:<br>Worked:                                                     | 9:00am<br>7:00:00am            | 5:00pm<br>6:09:05pm | Length<br>7.50<br>11.15 |                        |
|                                                                                                    | Breaks Expe<br>Total Breaks                                               | cted                           |                     | 30 mins                 |                        |
| Shift Audit: Mai<br>Jun 16, 3:22pm EDT Tech Support<br>Shift Created from Dialog                                                                                  | Clock-in<br>nager Approved<br>ayee Validated                              | EARLY                          |                     | 02:00 (HH:mm)           |                        |
| Clock-In Audit:<br>Jun 16, 6:09pm EDT Charlie First<br>Clock-Out from Teamwork (CA test)<br>Jun 16, 4:51pm EDT Tech Support<br>Clock-Out chg Jun 16 4:47pm to Now | k-In Verification<br>min rest break<br>break violation<br>break violation | violation<br>@ 5hrs<br>@ 10hrs | Violatior           | IS                      |                        |

Additionally, the **Punch Verification** can be opened from the schedule, by clicking on the **V**<sup>"</sup> that is located within the cell containing the Shift and the Time Punch.

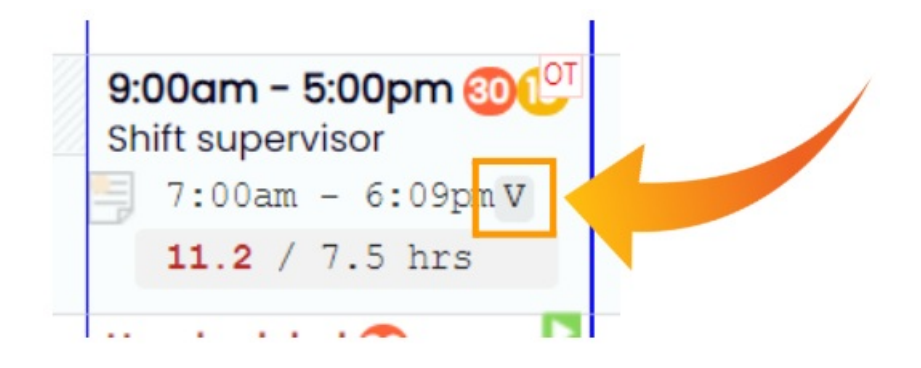

Employees are likewise able to view their punch validations from their dashboard, and if any violations exist.

|                                    | Dashboard    | Schedules Employees F | Reports 🚍 | Tools     |            |       | 13 day_Trial 🍟 🔅                                                                                                    | 🗘 🔛 Charlie First                                               |
|------------------------------------|--------------|-----------------------|-----------|-----------|------------|-------|----------------------------------------------------------------------------------------------------|-----------------------------------------------------------------|
|                                    |              |                       |           | Clock     | -In/Ou     | Jt    |                                                                                                    |                                                                 |
|                                    |              |                       |           |           | Print      |       |                                                                                                    |                                                                 |
| Belly Up - BU                      | p FOH: Serve | rs - BUp FOH          |           |           |            |       |                                                                                                    |                                                                 |
| Jun 16, 2023 - Frid                | iay          |                       |           |           |            |       |                                                                                                    |                                                                 |
| First, Charlie<br>Shift supervisor |              | Scheduled:            | 9:00am    | 5:00pm    |            | 7.50  | Clock-In Audit:<br>Jun 16, 6:09pm EDT Charlie First<br>Clock-Out from Teamwork (CA test)                                                                                              | Validated                                                       |
|                                    |              | Worked:               | 7:00:00am | 6:09:05pm |            | 11.15 | Jun 16, 4:51pm EDT Tech Support<br>Clock-Out chg Jun 16 4:47pm to Now                                                                                                    | Clock-In Verification (Y)                                       |
|                                    |              | Breaks Expe           | cted      |           | 30 mins    |       | OJun 16, 4:51pm EDT Tech Support<br>CA Break Test                                                                                                    | 30 min break violation @ 5hrs<br>30 min break violation @ 10hrs |
|                                    |              | Clock-in              | EARLY     |           | 02:00 (HH: | :mm)  | Jun 16, 4:47pm EDT Charlie First<br>Clock-Out from Tearmwork (CA Break Test)<br>Jun 16, 4:47pm EDT Tech Support<br>Break 12:00pm - 12:30pm Deleted<br>Jun 16, 4:47pm EDT Tech Support |                                                                 |

The Daily Summary Report can be filtered on break violations across a time period, or a location or employee.

# Reports

(Set Range to) Last Pay Period was Mondc (Set Range to) Current Pay Period is Mondc

| Daily Summary / Clock-In Approval   May 15, 2023  to Jun 19, 2023  Workday start time is 12:00am |
|--------------------------------------------------------------------------------------------------|
| Options 🔊 Search for Employees Everybody 🗸 🕼 BUp Payroll CA Rules 🗸 3 of 12 Schedules 🗸          |
| Roles 28 of 28 Roles Selected 🗸 Approved and Unapproved Clock-Ins 🗸                              |
| Show Details Break Violations Filter Off   Type of Hours All   Data View Summary   Either Off    |
| Employee Approved Changes Filter Has 30 min Violation<br>Has 10 min Violation                    |
| HTML / PDF / CSV Report States Delete All Reports                                                |

The constant status-awareness available to employers and employees is intended to reduce the possibility of break rule non-compliance.

Other behavioral note:

If an employer **edits** a time punch that has been previously**validated**, its status is changed to**not-validated** 

# **Break violations in Payroll Reports**

Break violations show in payroll, in a Break Violation column. Note that there is a maximum of two possible violations per day: one for 30-min break violations, and one for 10-min break violations.

| Hourly Emplo     | yees                 |      |           |             |       |                   |           |                |        | V                             |
|------------------|----------------------|------|-----------|-------------|-------|-------------------|-----------|----------------|--------|-------------------------------|
| Employee         | Location             | Role | Base / OT | Hourly Rate | Hours | Overtime<br>Hours | E/D/PS/SS | Total<br>Hours | Wages  | Break<br>Issues               |
| 🖉 First, Charlie | Servers -<br>BUp FOH |      | Base      | \$0.00      | 8.00  |                   |           |                | \$0.00 | Total 5<br>30min 2<br>10min 3 |
| First, Charlie   | Servers -<br>BUp FOH |      | Overtime  | \$0.00      |       | 3.15              |           |                | \$0.00 |                               |
| First, Charlie   | Employee<br>Total    |      |           |             | 8.00  | 3.15              |           | 11.15          | \$0.00 | Total 5<br>30min 2<br>10min 3 |

**NOTE**: There is also an option to require a re-validation of a time punch that has been edited by a manager, found in the schedule settings.

To engage, select "Require Employee Approval of All Punches"

|   | Time Punch Employee Validation                                                            |
|---|-------------------------------------------------------------------------------------------|
|   | Require employee to validate on clock-out                                                 |
|   | Require manager verification for break violations                                         |
|   | Require Manager Comment for Time Punch Changes                                            |
|   | Require Employee Approval of: Starting on                                                 |
|   | None                                                                                      |
| > | <ul> <li>Punch Changes (Use when POS is the punch source)</li> <li>All Punches</li> </ul> |
|   | O All Punches with No Corrections Allowed                                                 |

Employees will be prompted to validate the manger's edit upon their next clock-in, or can validate from their dashboard.

Manager's will see approval status from Daily Summary / Approval reports

| Jun 16, 2023 - Friday                     |              |                 |           |                |                                                                                    | Approve All for Friday            |
|-------------------------------------------|--------------|-----------------|-----------|----------------|------------------------------------------------------------------------------------|-----------------------------------|
| First, Charlie<br>Shift supervisor \$0.00 | Scheduled:   | 9:00am          | 5:00pm    | Length<br>7.50 | Shift Audit:<br>Jun 16, 3:22pm EDT Tech Support<br>Shift Created from Dialog       | Manager Approved                  |
| Edit Clock-In                             | Worked:      | 9:00:00am       | 5:00:00pm | 7.50           | Clock-In Audit:                                                                    | Clock-In Verification (Y)         |
|                                           | Breaks Expec | Breaks Expected |           | 30 mins        | Break 12:15pm - 12:45pm Created                                                    | (1) - 10 min rest break violation |
|                                           | Break(s)     | 12:15pm 🕲       | 12:45pm   | 30 mins        | Jun 19, 3:37pm EDT Tech Support<br>Clock-Out cha Jun 16 10:45pm to Jun             |                                   |
|                                           | Total Breaks |                 |           | 30 mins        | 16 5:00pm                                                                          |                                   |
|                                           | Clock-in     | On-Time         |           |                | Jun 19, 3:37pm EDT Tech Support<br>Clock-In chg Jun 16 12:15am to Jun 16<br>9:00am |                                   |